## Payroll Information

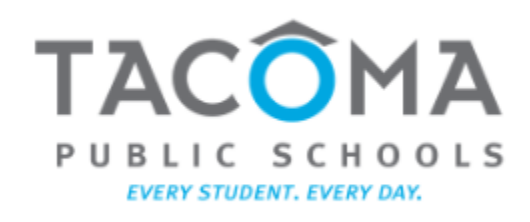

March 28, 2022

1

#### Accessing <u>Employee</u> <u>Self-Service (ESS)</u>

- From TPS hub, click on "Employee Self-Service"
- Click on "Sign in to ESS"

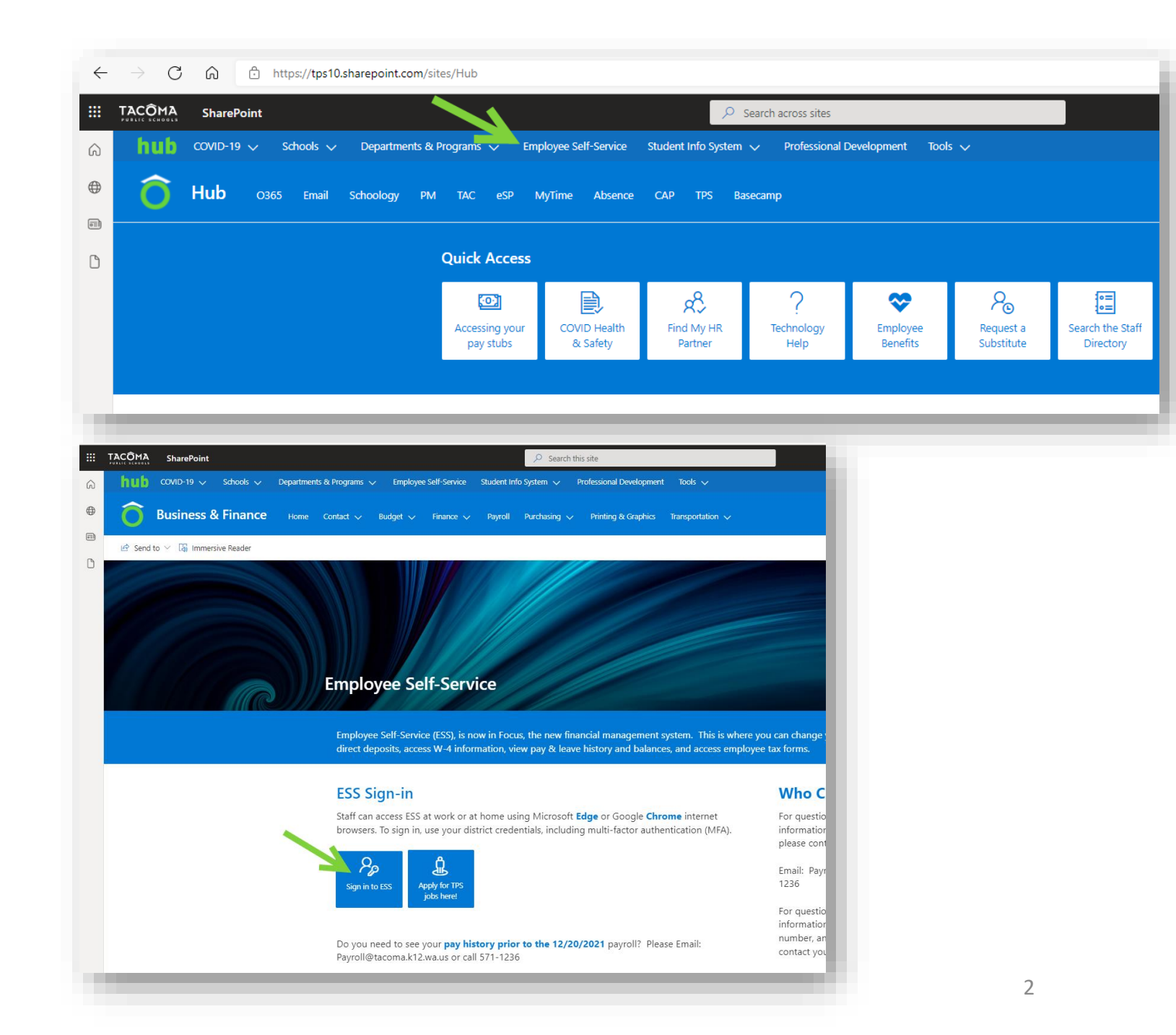

#### Accessing <u>Employee</u> <u>Self-Service (ESS)</u> (cont'd)

- Hover over Employee Self-Service icon (looks like a handshake)
- Click on Employee Self Service
- Make the selection of your choice
  - Employee Request (to update the following)
    - Legal Name
    - Address
    - Contact Info
    - Emergency Contacts
    - Direct Deposit
    - W4 Information
  - Leave History (displays leave balances, accruals, and usage)
  - View Pay History (access pay stubs)
  - Employee Tax Forms (access W-2)

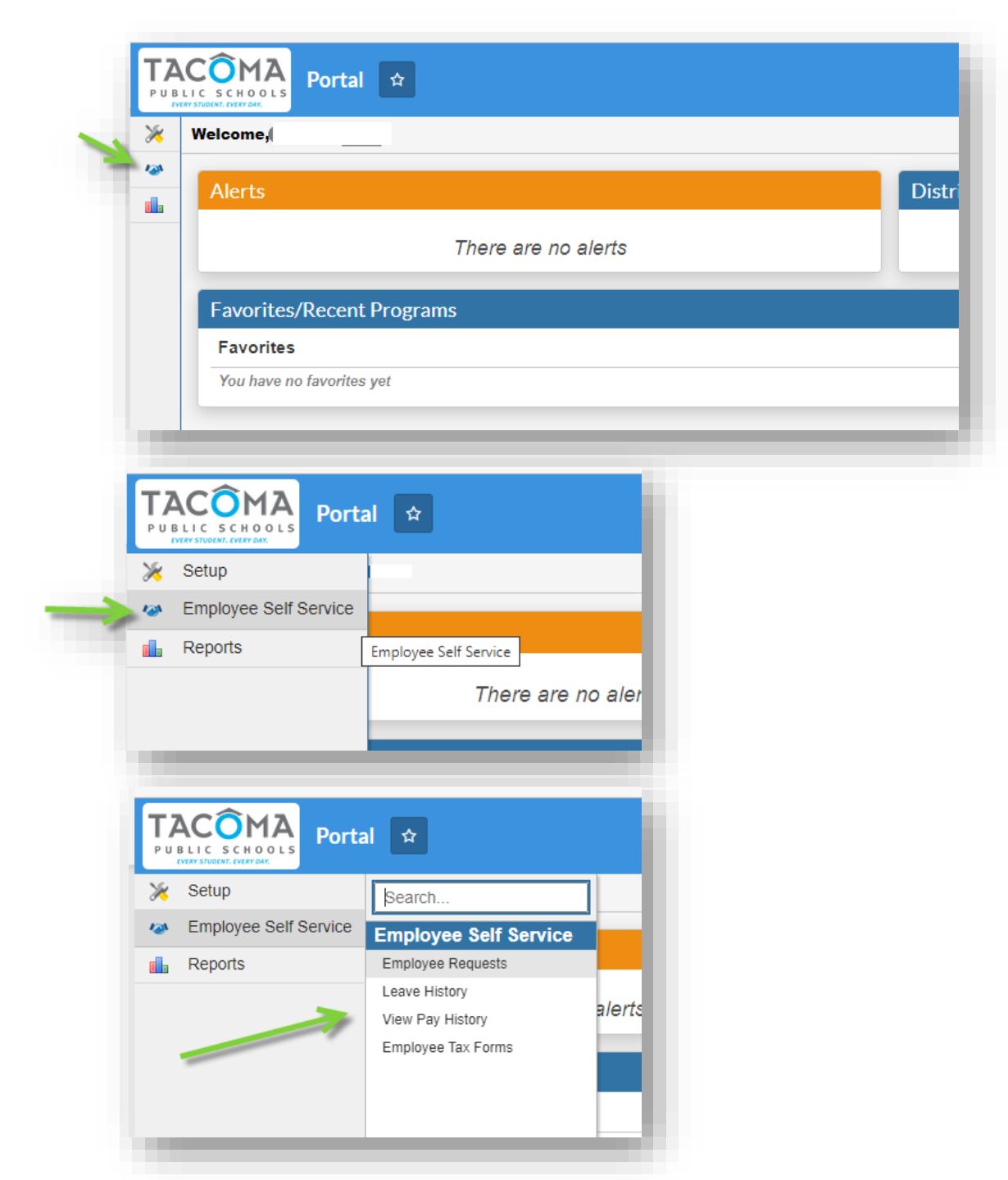

#### Viewing Pay History

Printable and viewable versions of each paystub since 12/20/2021 is available in ESS

Please contact <u>payroll@tacoma.k12.wa.us</u> to request earlier paystubs from prior payroll system.

|                  | SCHOOLS<br>SCHOOLS | iew Pay Hist | ory  | \$       |     |             |      |          |           |               | S            |
|------------------|--------------------|--------------|------|----------|-----|-------------|------|----------|-----------|---------------|--------------|
| <mark>ا</mark> آ | Pay History        | Check Histo  | ry   |          |     |             |      |          |           |               |              |
| <b>A</b>         | 7 Records          | Filter: ON   | Togg | le Colum | INS | Page Size   | 20   |          |           | //            | //           |
|                  | •                  | 0            | V    | •        | ▼   | •           | •    | V        | •         |               |              |
|                  | Date 🛊             | Check Number | ÷    | Hours (  | ÷   | Gross Pay 🛊 | Dedu | ctions 🛊 | Net Pay 🛊 |               |              |
|                  | 03/18/2022         | Deposit      |      |          |     | 1,314.9     | 1    | 342.07   | 972.87    | Print Paystub | View Paystub |
|                  | 03/04/2022         | Deposit      |      |          |     | 1,398.2     | 9    | 359.77   | 1,038.52  | Print Paystub | View Paystub |
|                  | 02/18/2022         | Deposit      |      |          |     | 1,314.9     | 1    | 328.25   | 986.69    | Print Paystub | View Paystub |
|                  | 02/04/2022         | Deposit      |      |          |     | 2,519.7     | 7    | 637.22   | 1,882.55  | Print Paystub | View Paystub |
|                  | 01/20/2022         | Deposit      |      |          |     | 1,353.2     | 5    | 354.00   | 999.26    | Print Pavstub | View Pavstub |

#### Payroll Info for ESPs

- Expected Annual Wages are divided evenly across the paychecks of the school year
  - First check each year: September 20<sup>th</sup> payday
  - Final check each year: September 5<sup>th</sup> payday
  - Installments are listed as "Salary" on the pay stub
- Additional Pay
  - Time reported in myTime (such as extra work, class coverage, etc.) will appear as "Misc Pay" on pay stub
  - Time reported on Exception Reporting for Payroll Forms (via Informed K-12) or on specialized timesheets to CAB-based offices (such as Professional Development, Special Ed, Student Life, etc.) will appear as "Misc Pay <with additional notes>"

46 7. Payment of Wages

2

3

5

6

An employee will be paid in twenty-four (24) equal installments in accordance with the District's payroll procedures, payable not later than the 5th and 20th of each month, normally beginning September 20<sup>th</sup>. Should there be any changes to the payroll cycle, the District will provide the union and employees sixty (60) calendar days' notice of such changes.

| Job Type       | Rate       | Hours | Amount     |
|----------------|------------|-------|------------|
| Salary         |            |       | \$1,388.03 |
| Misc Pay       | \$10.00/hr | 1.00  | \$75.00    |
| Misc Pay       | \$22.90/hr | 1.00  | \$22.90    |
| Total Earnings |            | 2.00  | \$1,485.93 |

| Job Type                               |                | Rate       | Hours | Amount     |
|----------------------------------------|----------------|------------|-------|------------|
| Salary                                 |                |            |       | \$1,006.07 |
| Misc Pay PABD / PD_OPPT PARA_3.18.2022 |                | \$22.23/hr | 15.00 | \$333.39   |
|                                        | Total Earnings |            | 15.00 | \$1,339.46 |
|                                        |                |            |       |            |

# Where can I find the Salary Schedules, Collective Bargaining Agreements, and Calendars?

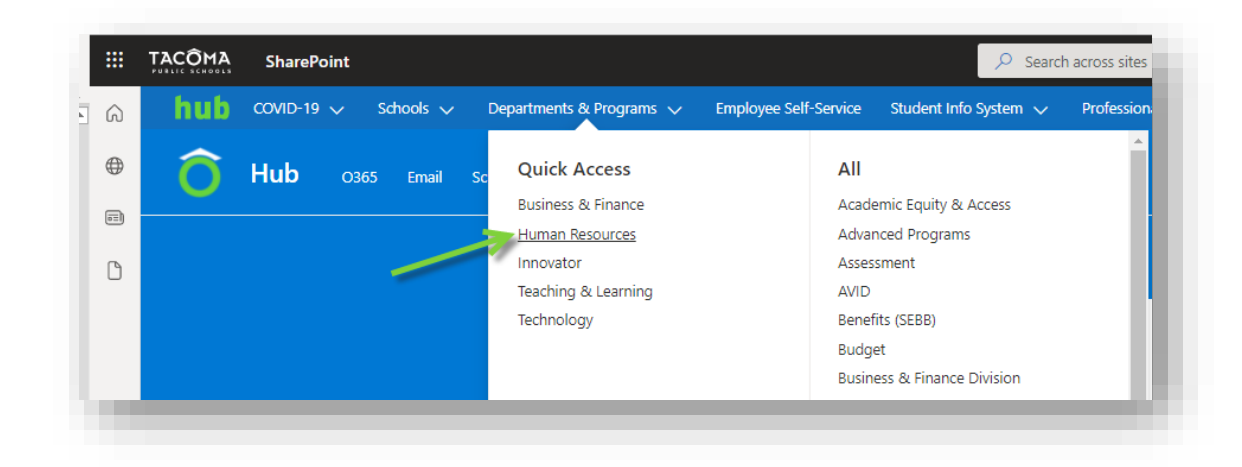

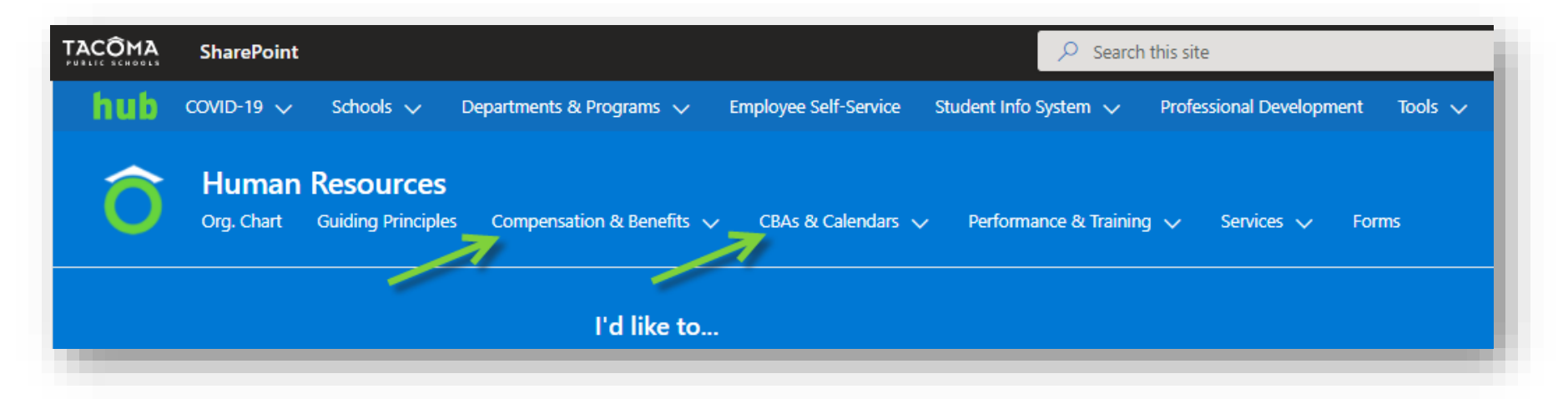

# How can I validate my "salary" pay period amount?

#### 1. Identify your pay rate

| Education Support Professional                                      |         |         |         |         |         |         |         |         |                     |                     |  |
|---------------------------------------------------------------------|---------|---------|---------|---------|---------|---------|---------|---------|---------------------|---------------------|--|
|                                                                     |         |         |         |         |         |         |         |         |                     |                     |  |
| EFFEUTIVE SEFTEMBER 1, 2021                                         |         |         |         |         |         |         |         |         |                     |                     |  |
|                                                                     |         |         |         |         |         |         |         |         |                     |                     |  |
|                                                                     |         |         |         |         |         |         |         |         |                     |                     |  |
|                                                                     |         |         |         |         |         |         |         |         | After<br>completion | After<br>completion |  |
| CLASSIFICATION                                                      | 03      | 04      | 05      | 06      | 07      | 08      | 09      | 10      | of 15 yrs.          | of 20 yrs.          |  |
|                                                                     | D       | E       | F       | G       | н       | 1       | J       | к       | L                   | м                   |  |
| ESP-4                                                               | 22.2255 | 22.8954 | 23.6564 | 24.2960 | 25.0267 | 25.7420 | 26.4270 | 27.1580 | 28.1580             | 29.1580             |  |
| AA or AS Degree (+ \$ .75)                                          | 22.9755 | 23.6454 | 24.4064 | 25.0460 | 25.7767 | 26.4920 | 27.1770 | 27.9080 | 28.9080             | 29.9080             |  |
| BA or BS Degree (+ \$ 1.00)                                         | 23.2255 | 23.8954 | 24.6564 | 25.2960 | 26.0267 | 26.7420 | 27.4270 | 28.1580 | 29.1580             | 30.1580             |  |
| ESP-5                                                               | 23.6871 | 24.3874 | 25.0571 | 25.7572 | 26.4270 | 27.1580 | 27.8733 | 28.6040 | 29.6040             | 30.6040             |  |
| AA or AS Degree (+ \$ .75)                                          | 24.4371 | 25.1374 | 25.8071 | 26.5072 | 27.1770 | 27.9080 | 28.6233 | 29.3540 | 30.3540             | 31.3540             |  |
| BA or BS Degree (+ \$ 1.00)                                         | 24.6871 | 25.3874 | 26.0571 | 26.7572 | 27.4270 | 28.1580 | 28.8733 | 29.6040 | 30.6040             | 31.6040             |  |
| ESP-6                                                               | 25.7269 | 26.4118 | 27.1580 | 27.8429 | 28.5581 | 29.1977 | 29.9284 | 30.6438 | 31.6438             | 32.6438             |  |
| AA or AS Degree (+ \$ .75)                                          | 26.4769 | 27.1618 | 27.9080 | 28.5929 | 29.3081 | 29.9477 | 30.6784 | 31.3938 | 32.3938             | 33.3938             |  |
| BA or BS Degree (+ \$ 1.00)                                         | 26.7269 | 27.4118 | 28.1580 | 28.8429 | 29.5581 | 30.1977 | 30.9284 | 31.6438 | 32.6438             | 33.6438             |  |
| ESP-7                                                               | 27.8581 | 28.5737 | 29.1977 | 29.9741 | 30.6438 | 31,3442 | 32.0596 | 32,7753 | 33,7753             | 34,7753             |  |
| AA or AS Degree (+ \$ .75)                                          | 28.6081 | 29.3237 | 29.9477 | 30.7241 | 31.3938 | 32.0942 | 32.8096 | 33.5253 | 34.5253             | 35.5253             |  |
| BA or BS Degree (+ \$ 1.00)                                         | 28.8581 | 29.5737 | 30.1977 | 30.9741 | 31.6438 | 32.3442 | 33.0596 | 33.7753 | 34.7753             | 35.7753             |  |
| ESP-8 COTA/PTA                                                      | 29.8612 | 30.3528 | 30.8443 | 31,3500 | 31.8560 | 32.8967 | 33.9663 | 35.0647 | 36.0647             | 37.0647             |  |
| AA or AS Degree (+ \$ .75)                                          | 30.6112 | 31.1028 | 31.5943 | 32.1000 | 32.6060 | 33.6467 | 34.7163 | 35.8147 | 36.8147             | 37.8147             |  |
| BA or BS Degree (+ \$ 1.00)                                         | 30.8612 | 31.3528 | 31.8443 | 32.3500 | 32.8560 | 33.8967 | 34.9663 | 36.0647 | 37.0647             | 38.0647             |  |
| ESP-8 Sign Language Interpreter (No AA)                             | 29.8612 | 30.3528 | 30.8443 | 31.3500 | 31,8560 | 32,8967 | 33.9663 | 35.0647 | 36.0647             | 37.0647             |  |
| Lead (+\$.50)                                                       | 30.3612 | 30.8528 | 31.3443 | 31.8500 | 32.3560 | 33.3967 | 34.4663 | 35.5647 | 36.5647             | 37.5647             |  |
| ESP-9 Sign Language Interpreter (AA / AS + EIPA 3.5)                | 34,1976 | 34,6888 | 35,1804 | 35.6861 | 36.1921 | 37.2328 | 38.3024 | 39,4008 | 40.4008             | 41,4008             |  |
| Lead (+\$.50)                                                       | 34.6976 | 35.1888 | 35.6804 | 36.1861 | 36.6921 | 37.7328 | 38.8024 | 39.9008 | 40.9008             | 41.9008             |  |
| ESP-10 Sign Language Interpreter (BA / BS + EIPA 4.0 or Nat'l Cart) | 35 6427 | 36 1342 | 36 6259 | 37 1315 | 37 6374 | 38 6781 | 39 7479 | 40 8461 | 41 8461             | 42 8461             |  |
| Lead (+\$.50)                                                       | 36.1427 | 36.6342 | 37.1259 | 37.6315 | 38.1374 | 39.1781 | 40.2479 | 41.3461 | 42.3461             | 43.3461             |  |
| ESP-11 Health Room Assistant                                        | 37 6427 | 38 1342 | 38 6259 | 39 1315 | 39 6374 | 40 6781 | 41 7479 | 42 8461 | 43 8461             | 44 8461             |  |
| AA or AS Degree (+ \$ .75)                                          | 38.3927 | 38.8842 | 39.3759 | 39.8815 | 40.3874 | 41.4281 | 42.4979 | 43.5961 | 44.5961             | 45.5961             |  |
| BA or BS Degree (+ \$ 1.00)                                         | 38.6427 | 39,1342 | 39.6259 | 40,1315 | 40.6374 | 41.6781 | 42,7479 | 43.8461 | 44.8461             | 45.8461             |  |

## 2. Identify your FTE/Hours Per Day

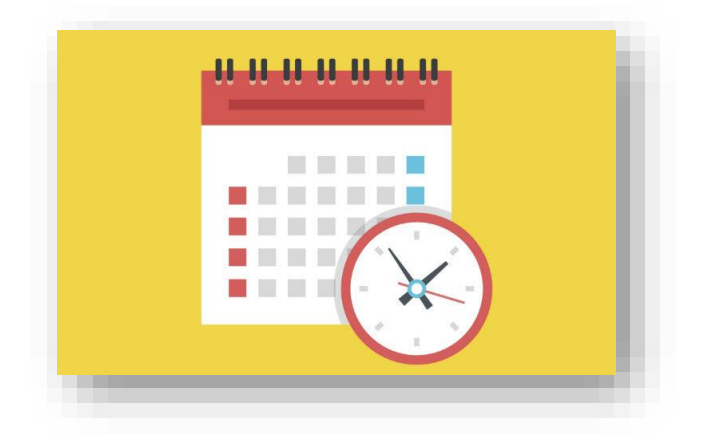

# How can I validate my "salary" pay period amount? (cont'd)

3. Identify the annual paid days on your calendar. Note: 194 days in 2021-2022 school year.

|                                                                                                    |                           | SE                            | PT                              | EME                      | BER                             | 21                            |                           |
|----------------------------------------------------------------------------------------------------|---------------------------|-------------------------------|---------------------------------|--------------------------|---------------------------------|-------------------------------|---------------------------|
| h Labor Day (non-workday)                                                                                                    | 8                         | м                             | т                               | w                        | Th                              | F                             | 8                         |
| First Day of Work                                                                                                    |                           |                               |                                 | Ν                        | Ν                               | Ν                             | 4                         |
| First Student Day                                                                                                    | 5                         | Ν                             | 7                               | SS                       | 9                               | 10                            | 11                        |
| n an ondern Day                                                                                                    | 12                        | KS                            | 14                              | 15                       | 16                              | 17                            | 18                        |
| am Kundergarten Start Date                                                                                                    | 19                        | 20                            | 21                              | 22                       | 23                              | 24                            | 25                        |
| 3 workdays                                                                                                    | 26                        | 27                            | 28                              | 29                       | 30                              |                               |                           |
|                                                                                                    |                           |                               | 01/1                            |                          | 50                              |                               |                           |
| ) Veterana' Davi Haliday                                                                                                    |                           | N                             | OVE                             | ЕМВ                      | ER 2                            | 21                            |                           |
| <sup>th</sup> Veterans' Day Holiday                                                                                           | s                         | M                             | DVE<br>T                        | MB<br>W                  | ER 2                            | 21<br>F                       | 8                         |
| 1 <sup>th</sup> Veterans' Day Holiday<br>4 <sup>th</sup> Non-workday                                                          | S                         | N(<br>M                       | DVE<br>T<br>2                   | MB<br>W<br>3             | ER<br>Th<br>4                   | 21<br>F<br>5                  | <b>S</b><br>6             |
| 1 <sup>th</sup> Veterans' Day Holiday<br>4 <sup>th</sup> Non-workday<br>5 <sup>th</sup> , 26 <sup>th</sup> Thanksgiving Break | S<br>7                    | N(<br>M<br>1<br>8             | DVE<br>T<br>2<br>9              | MB<br>W<br>3<br>10       | ER 2<br>Th<br>4<br>H            | 21<br>F<br>5<br>12            | 8<br>6<br>13              |
| 1 <sup>m</sup> Veterans' Day Holiday<br>4 <sup>m</sup> Non-workday<br>5 <sup>m</sup> , 26 <sup>m</sup> Thanksgiving Break     | 5<br>7<br>14              | N(<br>M<br>1<br>8<br>15       | DVI<br>T<br>2<br>9<br>16        | MB<br>W<br>3<br>10<br>17 | ER 2<br>Th<br>4<br>H            | 21<br>F<br>5<br>12<br>19      | <b>S</b><br>6<br>13<br>20 |
| eterans' Day Holiday<br>on-workday<br><sup>(*)</sup> Thanksgiving Break                                                       | <b>S</b><br>7<br>14<br>21 | N(<br>M<br>1<br>8<br>15<br>22 | DVI:<br>T<br>2<br>9<br>16<br>23 | MB<br>3<br>10<br>17<br>N | ER 7<br>Th<br>4<br>H<br>18<br>H | 21<br>F<br>5<br>12<br>19<br>H | 8<br>6<br>13<br>20<br>27  |

4. Run the calculation.

(Hourly Rate x Hours Per Day x Total Paid Days) / 24 pay days

\$22.2255 x 5.5 = \$122.24 daily rate

\$122.24 x 194 days = \$23,714.56 annual gross

\$23,714.56 / 24 paydays = \$988.11 salary amount (per pay period)

### Report - My Extra Pay and Deduction Details

- Lists details of dates and hours paid
- You may use a date range to identify payments across multiple payrolls

| Employee Self Service   Employee Self Service   Reports                                                                                                    | eports<br>rts<br>District Reports<br>S                                         |              |                                                   |
|----------------------------------------------------------------------------------------------------|--------------------------------------------------------------------------------|--------------|---------------------------------------------------|
| Image: Section of the section of the section of th | Export     Filter:     ON     Title \$      My Extra Pay and Deduction Details | Construction | SIS<br>ERP<br>V • V<br>Export/Run ÷<br>Export Nun |
| My Extra Pay and Deduction Start Date 01/01/2022                                                                                                    | Details<br>End Date 03/28/2022                                                 |              |                                                   |
| Please cosure all variables are filled out                                                                                                    | correctly, then click Run or Export.                                           |              | Export Run                                        |

### Report - My Extra Pay and Deduction Details (cont'd)

- Section 1: Overtime
- Section 2: Misc Pay
- Section 3: Deduction Info

| tart Date 01/01/2            | 022     | End Dat       | te 03/28/2022  |                |               |               |             |                  |  |  |
|------------------------------|---------|---------------|----------------|----------------|---------------|---------------|-------------|------------------|--|--|
| 1. Results:                  |         |               |                |                |               |               | Record      | s: 0 Time: 0.01  |  |  |
|                              |         |               |                | No Records Fou | nd            |               |             |                  |  |  |
| 2. Results:                  |         |               |                |                |               |               | Records:    | 110 Time: 0.02   |  |  |
| < Prev Page                  | 1 / 6   | Next > 110 Re | cords Export 🐴 | Filter: C      | ИС            |               |             |                  |  |  |
| • • •                        |         | •             | • •            | • •            | •             |               | • •         | •                |  |  |
| ID 🛔 N                       | ame 🛊   | Check Date 🛔  | Date Worked 🛔  | Wage Type 🛔    | Rate 🛔        | Wages 🛔       | Hours 🛔     | Notes 🛔          |  |  |
|                              |         | 2022-01-20    | 2021-12-17     | Misc Pay       | 22.4466000000 | 11.220000000  | 0.500000000 | Imported         |  |  |
|                              |         | 2022-01-20    | 2021-12-16     | Misc Pay       | 22.4466000000 | 11.2200000000 | 0.500000000 | Imported         |  |  |
|                              |         | 2022-01-20    | 2021-12-15     | Misc Pay       | 22.4466000000 | 11.2200000000 | 0.500000000 | Imported         |  |  |
|                              |         | 2022-01-20    | 2021-12-14     | Misc Pay       | 22.4466000000 | 11.2200000000 | 0.500000000 | Imported         |  |  |
|                              | _       | 2022-01-20    | 2021-12-13     | Misc Pay       | 22.4466000000 | 11.2200000000 | 0.500000000 | Imported         |  |  |
| 3. Results:<br>4 Records Exp | ort 💐 📑 | Filter: ON    |                |                |               |               | Records     | :: 4 Time: 0.03s |  |  |
| •                            |         |               |                |                | •             | •             |             | V                |  |  |
| Deduction                    |         |               |                |                |               | Total 🛔       |             |                  |  |  |
| Dues                         |         |               |                |                |               | 117.92        | 117.92      |                  |  |  |
| D825: WA CARES F             | UND     |               |                |                |               | .00           |             |                  |  |  |
| Industrial Insurance         | :       |               |                |                |               | 23.78         |             |                  |  |  |
|                              |         |               |                |                |               | 20.05         |             |                  |  |  |

### Contacts and Resources

Payroll: payroll@tacoma.k12.wa.us (253) 571-1236

Payroll website: <u>https://tps10.sharepoint.com/sites/business/SitePages/Payroll.aspx</u>

Human Resources website:

https://tps10.sharepoint.com/sites/HR/